# Yhteydenhallinta-käyttöohje

© 2010 Nokia. Kaikki oikeudet pidätetään.

Nokia, Nokia Connecting People ja Nokia Original Accessories -logo ovat Nokia Oyj:n tavaramerkkejä tai rekisteröityjä tavaramerkkejä. Muut tässä asiakirjassa mainitut tuotteiden ja yritysten nimet voivat olla omistajiensa tavaramerkkejä tai toiminimiä.

Tämän asiakirjan sisällön jäljentäminen, siirtäminen, jakeleminen tai tallentaminen kokonaan tai osittain missä tahansa muodossa on kielletty ilman Nokian myöntämää kirjallista ennakkolupaa. Nokia kehittää tuotteitaan jatkuvasti ja pidättää siksi oikeuden tehdä muutoksia ja parannuksia mihin tahansa tässä asiakirjassa mainittuun tuotteeseen ilman ennakkoilmoitusta.

Pakottavan lainsäädännön sallimissa rajoissa, Nokia tai sen lisenssinantajat eivät vastaa tietojen tai tulojen menetyksestä eivätkä mistään erityisistä, satunnaisista, epäsuorista tai välillisistä vahingoista.

Tämän asiakirjan sisältö esitetään sellaisena kuin se on. Asiakirjan virheettömyydestä, luotettavuudesta, sisällöstä tai sen soveltumisesta kaupankäynnin kohteeksi tai johonkin tiettyyn tarkoitukseen ei anneta mitään nimenomaista tai muuta takuuta, jollei soveltuvasta lainsäädännöstä muuta johdu. Nokia varaa itselleen oikeuden muuttaa tätä asiakirjaa tai poistaa sen jakelusta milloin tahansa ilman etukäteisilmoitusta.

Tuotteiden sekä niiden sovellusten ja palvelujen saatavuus voi vaihdella alueittain. Lisätietoja ja tietoja eri kieliversioiden saatavuudesta saat Nokia-jälleenmyyjältä. Tämä laite saattaa sisältää hyödykkeitä, tekniikkaa tai ohjelmia, joihin sovelletaan Yhdysvaltojen ja muiden maiden vientilakeja ja -määräyksiä. Käyttäjän tulee noudattaa tällaisia lakeja ja määräyksiä.

1.0. painos FI

# Sisällys

| 1. Johdanto                                                                   | 4             |
|-------------------------------------------------------------------------------|---------------|
| 2. Näin pääset alkuun<br>Päänäkymä                                            | <b>5</b><br>5 |
| 3. Yhteystiedot ja viestit                                                    | 7             |
| Yhteystiedot                                                                  | 7             |
| Viestit                                                                       | 7             |
| Viestien kirjoittaminen ja<br>lähettäminen<br>Viestin lukeminen ja vastauksen | 7             |
| lähettäminen                                                                  | 8             |
| Viestien poistaminen                                                          | 8             |
|                                                                               |               |

| <b>4. Työkalut ja asetukset</b> | , <b>9</b> |
|---------------------------------|------------|
| kuukausittain                   | ' a        |
| Vhtevssetukset                  | . J<br>a   |
| Vhtevenrofilion hollinto        | . 9<br>0   |
| finteysproninien naninta        | . 9        |
| Datayhteyden asetukset          | 10         |
| Automaattinen yhteys            | 10         |
| Yhteyden salliminen             |            |
| vierasverkossa                  | 11         |
| WLAN- tai Wi-Fi-profiilit       | 11         |
| Ohjelmiston päivitysasetukset   | 12         |
| Verkkoasetukset                 | 12         |
| PIN-koodin asetukset            | 13         |
| Kielen vaihtaminen ja tietojen  |            |
| tarkasteleminen                 | 13         |

# 1. Johdanto

Yhteydenhallintasovelluksen avulla voit käyttää erilaisia Internet-palveluja ja määrittää Internet-yhteyden asetuksia, kun Nokian Internet-tikku on liitettynä tietokoneeseen.

Sovellus asentuu tietokoneeseen, kun Nokian Internet-tikkua käytetään ensimmäisen kerran. Katso lisätietoja Nokian Internet-tikun pikaoppaasta.

Lue opas huolellisesti. Lue lisäksi Nokian Internet-tikun pikaopas, tietokoneen ja käyttöjärjestelmän käyttöohjeet sekä jokaisen Nokian Internet-tikun kautta muodostettua Internet-yhteyttä käyttävän ohjelmiston käyttöohjeet.

Lisätietoja on osoitteessa www.nokia.com/support tai paikallisessa Nokian Web-sivustossa.

Ennen kuin käytät käyttöohjeessa kuvattuja Internet-palveluja, tarkista palveluntarjoajaltasi tiedonsiirrosta perittävät maksut.

# 2. Näin pääset alkuun

Jos haluat avata yhteydenhallintasovelluksen, liitä Nokian Internet-tikku tietokoneen USB-porttiin tai käynnistä sovellus käyttöjärjestelmästä normaalilla tavalla (esimerkiksi Microsoft Windows XP -järjestelmässä sovellus käynnistetään valitsemalla Käynnistä > Ohjelmat > Nokia > Nokia Internet Modem > Nokia Internet Modem). Sovelluksen päänäkymä avautuu.

### Päänäkymä

Päänäkymässä näkyy käytettävän palveluntarjoajan nimi, matkapuhelinverkon tyyppi (esimerkiksi 3.5G) ja palveluntarjoajan kentän voimakkuus kyseisessä paikassa (mitä useampi vihreä piste on näkyvissä, sitä voimakkaampi kenttä). Näkymä voi myös sisältää erilaisten Web-sivustojen kuvakkeita.

Päänäkymä sisältää seuraavat ominaisuudet:

- Jos haluat palata muusta näkymästä päänäkymään, valitse
- Jos haluat muodostaa Internet-yhteyden matkaverkon kautta nykyisellä yhteysprofiililla, valitse *Internet-yhteys* > 
   Kun yhteys on aktiivinen, ikkunan yläreunassa näkyy 
   Jos haluat sulkea yhteyden, valitse

Jos haluat muodostaa Internet-yhteyden langattoman lähiverkon (WLAN) kautta, valitse *Näytä verkkoluettelo* ja haluamasi verkko. Verkon nimen vieressä oleva ilmaisin kertoo verkon signaalinvoimakkuuden. Jos nimen vieressä on lukkokuvake, verkko on suojattu. Sen käyttämiseksi on annettava salasana.

- Jos haluat hallita SIM-kortille tallennettuja yhteystietoja, valitse 
  Katso lisätietoja kohdasta "Yhteystiedot", s. 7.
- Jos haluat lähettää ja lukea tekstiviestejä, valitse S. Katso lisätietoja kohdasta "Viestit", s. 7.
- Jos haluat päivittää ohjelmiston (laitteen laiteohjelmiston ja yhteydenhallintasovelluksen) Internetistä, valitse

Ohjelmistopäivitysten lataaminen voi aiheuttaa suurten tietomäärien siirtämisen palveluntarjoajan verkon kautta. Tarkista palveluntarjoajaltasi tiedonsiirrosta perittävät maksut.

- Jos haluat määrittää asetuksia, valitse delliseen näkymään, valitse *Takaisin*. Katso lisätietoja kohdasta "Työkalut ja asetukset", s. 9.
- Jos haluat avata ohjeen, valitse kysymysmerkki (*Ohje*). Ohje avautuu tietokoneelle asennettuun PDF-lukijaan.
- Jos haluat pienentää sovelluksen katkaisematta aktiivista yhteyttä, valitse — . Jos haluat palauttaa sovellusikkunan, valitse pienennetyn sovelluksen kuvake.
- Jos haluat poistua yhteydenhallintasovelluksesta, valitse X. Tämä myös katkaisee Internet-yhteyden.

# 3. Yhteystiedot ja viestit

# Yhteystiedot

Jos haluat käsitellä yhteystietoja, jotka olet tallentanut SIM-kortille, valitse päänäkymässä 🔁 .

Jos haluat poistaa yhteystiedon, valitse yhteystiedon vieressä oleva X ja *Kyllä*.

Jos haluat lähettää henkilölle tekstiviestin, valitse yhteystieto ja sen vieressä oleva <u></u>.

Jos haluat etsiä yhteystiedon, kirjoita etsittävä nimi 🔎 -kenttään.

Jos haluat lisätä yhteystiedon, valitse *Uusi*, kirjoita nimi ja puhelinnumero ja valitse *OK*.

# Viestit

Jos haluat lähettää tekstiviestejä ja lukea saapuneita viestejä, valitse päänäkymässä 🐋. Näkyviin tulee SIM-kortille tallennettujen viestien luettelo.

Kun uusi viesti saapuu, lähettäjän nimi näkyy viestien luettelossa ja nimen vieressä näkyy kyseiseltä lähettäjältä saapuneiden viestien määrä.

### Viestien kirjoittaminen ja lähettäminen

Laite tukee yksittäisen tekstiviestin pituusrajoituksen ylittävien tekstiviestien lähettämistä. Pidemmät viestit lähetetään kahtena tai useampana viestinä. Palveluntarjoaja saattaa periä viestien määrän mukaisen maksun. Tarkkeita käyttävät merkit ja joihinkin kielivalintoihin kuuluvat merkit käyttävät enemmän tilaa kuin yksittäiset merkit ja rajoittavat yhdessä viestissä käytettävissä olevaa merkkimäärää.

- 1. Valitse päänäkymässä 🐋 > Uusi.
- 2. Kirjoita *Vastaanottaja(t)* -kenttään vastaanottajien puhelinnumerot. Erota puhelinnumerot toisistaan pilkulla.

Jos haluat valita vastaanottajan tai useita vastaanottajia yhteystietoluettelosta, valitse 🚉 haluamasi yhteystiedot ja *Lisää*. Jos haluat etsiä yhteystiedon, kirjoita etsittävä nimi 🔎-kenttään.

Jos haluat poistaa yhteystiedon *Vastaanottaja(t)*-kentästä, valitse yhteystieto ja paina tietokoneen näppäimistön Delete-näppäintä.

3. Kirjoita viesti Viesti-kenttään.

Jos haluat käyttää muokkaustoimintoja, napsauta kenttää hiiren kakkospainikkeella.

4. Jos haluat lähettää viestin, valitse Lähetä.

#### Viestin lukeminen ja vastauksen lähettäminen

Jos haluat lukea viestin, valitse päänäkymässä 🐋 ja haluamasi viesti. Uusin kyseisen lähettäjän viesti näkyy luettelossa ylimpänä ja aiemmat viestit sen alapuolella. Jos haluat lähettää vastauksen, kirjoita vastaus *Viesti*-kenttään ja valitse *Lähetä*.

#### Viestien poistaminen

Jos haluat poistaa kaikki tietyn lähettäjän viestit, valitse päänäkymässä  $\mathbf{M}$ , lähettäjän nimen vieressä oleva X ja *Kyllö*. Jos haluat poistaa yksittäisen viestin, valitse päänäkymässä  $\mathbf{M}$ , lähettäjä, viestin vieressä oleva X ja *Kyllö*.

# 4. Työkalut ja asetukset

#### Yhteyksien tietojen tarkasteleminen kuukausittain

Jos haluat katsoa kuluvan kuukauden datayhteyksien kokonaiskestoa ja siirrettyjen tietojen yhteismäärää, valitse päänäkymässä *Internet-yhteys*, kun aktiivisena ei ole yhteyttä.

Jos haluat tarkastella datayhteyksien tietoja kuukauden mukaan, valitse 1. Näkyviin tulevat yhteyksien määrä, lähetettyjen ja vastaanotettujen tietojen määrät sekä keskimääräiset siirtonopeudet. *Yhteysaika*- ja *Datamäärä*-pylväät osoittavat, kuinka suuri osa määritetystä enimmäiskestosta ja -määrästä on käytetty. Voit valita seuraavan tai edellisen kuukauden käyttämällä oikeaa tai vasenta nuolta.

# Yhteysasetukset

Jos haluat määrittää yhteysasetukset, valitse päänäkymässä 🔌 > Internet-yhteys. Jos haluat palata edelliseen näkymään, valitse Takaisin.

Nokian Internet-tikussa on etukäteen määritetyt asetukset useille palveluntarjoajille. Asetukset on ryhmitelty yhteysprofiileihin.

Jos Nokian Internet-tikku ei tunnista palveluntarjoajaa tai yhteys ei toimi oikealla tavalla valitsemasi palveluntarjoajan verkossa, voit muokata ennalta määritettyä yhteysprofiilia tai luoda uuden yhteysprofiilin.

#### Yhteysprofiilien hallinta

Jos haluat hallita yhteysprofiileja, valitse päänäkymässä 🔌 > Internetyhteys > Yhteysprofiilit. Näkyviin tulee luettelo nykyisistä profiileista. Tee yksi seuraavista toimenpiteistä:

• Jos haluat käyttää ennalta määritettyä profiilia, valitse profiili luettelosta.

Työkalut ja asetukset

- Jos haluat lisätä ennalta määritetyn profiilin luetteloon, valitse *Uusi* ja valitse sitten maa ja palveluntarjoajan nimi.
- Jos haluat muokata ennalta määritettyä profiilia, valitse haluamasi profiilin vieressä oleva 1.

Kirjoita yhteysosoitteen nimi *APN*-kenttään sekä käyttäjänimi ja salasana asianmukaisiin kenttiin. Saat oikeat asetukset palveluntarjoajalta.

Jos haluat määrittää toimialueen nimipalvelimen (DNS), valitse Ensisijainen DNS tai Vaihtoehtoinen DNS ja kirjoita palvelimen nimi.

Jos haluat tallentaa asetukset, valitse OK.

- Jos haluat poistaa profiilin luettelosta, valitse profiilin vieressä oleva X.
- Jos haluat luoda uuden profiilin, valitse Uusi > Uusi. Kirjoita profiilin nimi, yhteysosoitteen nimi (APN), käyttäjänimi ja salasana sekä määritä toimialueen nimipalvelimen asetukset. Saat oikeat asetukset palveluntarjoajalta.

#### Datayhteyden asetukset

Jos haluat määrittää datayhteyden asetukset, valitse päänäkymässä Valitse päänäkymässä Valitse päänäkymässä

Jos haluat määrittää kuukausittaisen raja-arvon 3G-verkossa siirrettävien tietojen kokonaismäärälle ja datayhteyksien kokonaiskestolle, kirjoita arvo (megatavuina tai minuutteina) tai valitse arvo vasemman tai oikean nuolen avulla selaamalla.

Jos haluat, että sovellus antaa ilmoituksen määrän tai keston raja-arvon ylityksestä, valitse vastaava valintaruutu.

### Automaattinen yhteys

Jos haluat, että sovellus muodostaa automaattisesti yhteyden Internetiin nykyisellä yhteysprofiililla, valitse päänäkymässä 🔌 > Internet-yhteys > Automaattinen yhteydenmuodostus. Automaattinen yhteys toimii parhaiten, kun PIN-koodipyyntö on poistettu käytöstä. Tällöin SIM-korttia ei ole suojattu luvattomalta käytöltä.

Jos haluat estää automaattisen yhteyden, varmista, ettei tämä valintaruutu ole valittuna.

#### Yhteyden salliminen vierasverkossa

Jos haluat, että Nokian Internet-tikku voi muodostaa yhteyden Internetiin myös kotiverkon ulkopuolella (esimerkiksi ulkomailla matkustettaessa), valitse päänäkymässä varkivetään kotiverkon *Salli verkkovierailu (roaming)*. Kun laitetta käytetään kotiverkon ulkopuolella, näytössä näkyy verkkovierailumaksuista saat palveluntarjoajaltasi.

Jos haluat estää yhteydet kotiverkon ulkopuolella, varmista, ettei tämä valintaruutu ole valittuna.

### WLAN- tai Wi-Fi-profiilit

Nokian Internet-tikku luo automaattisesti yhteysprofiilin langattomalle lähiverkolle (WLAN tai Wi-Fi), jonka valitset kohdassa *Internet-yhteys* > *Näytä verkkoluettelo*.

Jos haluat muokata WLAN-profiilia tai poistaa sen, valitse päänäkymässä V > Internet-yhteys > Wi-Fi-profiilit. Jos haluat muokata profiilia, valitse profiilin nimi. Jos haluat poistaa profiilin, valitse X profiilin nimen vieressä.

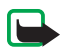

Huom! Joissakin maissa voi olla langattoman lähiverkon käyttöä koskevia rajoituksia. Esimerkiksi Ranskassa langatonta lähiverkkoa saa käyttää vain sisätiloissa. Lisätietoja saat paikallisilta viranomaisilta.

# Ohjelmiston päivitysasetukset

Jos haluat määrittää ohjelmiston päivitysasetukset, valitse päänäkymässä 🔌 > *Päivitysasetukset*.

Jos haluat, että sovellus etsii saatavilla olevia päivityksiä automaattisesti, valitse *Tarkistetaan päivityksiä*.

Jos haluat määrittää, kuinka usein sovellus etsii päivityksiä, valitse *Tarkistusvälin asettaminen* ja valitse aikajakso päivinä.

# Verkkoasetukset

Jos haluat määrittää verkkoasetukset, valitse päänäkymässä 🔌 > Verkkoasetukset.

Jos haluat valita käytettävän palveluntarjoajan, valitse *Operaattori*, palveluntarjoaja ja *OK*. Jos valitset *Auto*, Nokian Internet-tikku valitsee palveluntarjoajan automaattisesti verkon parametrien ja palveluntarjoajien välisten verkkovierailusopimusten mukaan.

Jos haluat valita, mitä verkkotyyppiä laite käyttää yhteyksiin, valitse Verkon tyyppi ja verkkotyyppi. Jos valitset Automaattinen, Nokian Internet-tikku yrittää ensin käyttää 3G-verkkoa, ja jos se ei onnistu, sen jälkeen GSM-verkkoa. Jos valitset Vain 2G (GSM-verkko) tai Vain 3G, Nokian Internet-tikku yrittää käyttää vain valittua verkkotyyppiä.

Jos haluat estää Nokian Internet-tikkua muodostamasta Internet-yhteyttä radioaalloille herkässä ympäristössä (esimerkiksi lentokoneessa), valitse *Lentotila*. Kun laite on lentotilassa, näytössä näkyy  $\rightarrow$  ja sovellus on käytettävissä, mutta Internet-yhteyden muodostaminen tai viestien lähettäminen tai vastaanottaminen ei ole mahdollista. Jos haluat mahdollistaa Internet-yhteyden muodostamisen, varmista, että tämä valintaruutu ei ole valittuna.

#### PIN-koodin asetukset

PIN (personal identification number) -koodi auttaa suojaamaan SIM-korttia luvattomalta käytöltä. Koodi toimitetaan tavallisesti SIM-kortin mukana.

Jos haluat määrittää PIN-koodin asetukset, valitse päänäkymässä 🔌 > SIM-kortin hallinta.

Jos haluat, että sovellus kysyy PIN-koodia aina, kun Nokian Internet-tikku liitetään tietokoneeseen, valitse *PIN-koodin tarkastus*. Jos haluat poistaa kyselyn käytöstä, varmista, ettei tämä valintaruutu ole valittuna.

Jos haluat vaihtaa SIM-kortin PIN-koodin, valitse Vaihda PIN-koodi.

# Kielen vaihtaminen ja tietojen tarkasteleminen

Jos haluat vaihtaa sovelluksen kielen Windows- tai Linuxkäyttöjärjestelmässä, valitse päänäkymässä 🔌 > *Kielet*, valitse kieli ja valitse sitten *OK*.

Jos haluat tarkastella sovelluksen tietoja, valitse päänäkymässä Vietoja.